# **Creality CR-Scan Lizard 3D Scanner Troubleshooting**

## 1. The scanner installation file is corrupted

Here you can download the latest software: https://www.crealitycloud.com/software-firmware/software?type=11

#### 2. I cannot install the software.

- a) Check whether the computer memory is 8G and above, make sure the hard disk has enough storage space;
- b) Please allow the administrator permission to run the software, you can switch to an administrator account then log in to Windows;
- c) Disable antivirus software and reinstall CR Studio. If it still does not work, please uninstall the antivirus software and reinstall the CR Studio software;
- d) Make sure the software is installed under English directory (no special character);
- e) Make sure your computer meets the system requirements;

#### System requirement:

Windows 10 and above, 64 bit Mac OS Big Sur and above

## Required hardware:

Minimum:
 CPU: i3 7th 2.0GHz or Equivalent, RAM: 8GB,
 Graphics card: MX250 or Equivalent and above
 Recommended:
 CPU: i7 8th 3.5GHz or Equivalent, RAM 16GB,
 Graphics card: 1060 4GB or Equivalent and above

## 3. Why does it show "the scanner connect failed" in CR Studio?

- a) Make sure the data cable and power cable plugged in (the scanner indicator will be on and you can hear the fan inside the scanner is running if the scanner is powered on). Close the software then open again.
- b) It is recommended to connect the scanner to the computer directly instead of using a USB hub;
- c) Disable antivirus software and reinstall CR Studio. If it still does not work, please uninstall the antivirus software and reinstall the CR Studio software;
- d) Make sure you can find camera A and B in the device manager;

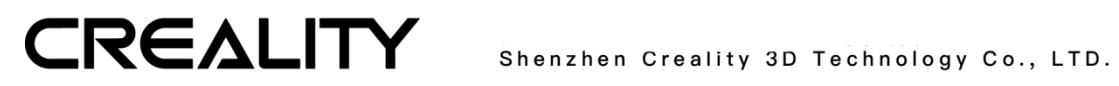

| Edit View Tools         | 🚦 Device Manager                  |
|-------------------------|-----------------------------------|
| ontrol Panel Home       | Eile Action View Help             |
| evice Manager           |                                   |
| emote settings          | DESKTOP-KOO28SV                   |
| enote settings          | > 👖 Audio inputs and outputs      |
| stem protection         | V () Cameras                      |
| lvanced system settings | 🧶 ICT CameraA                     |
|                         | ICT CameraB                       |
|                         | Computer                          |
|                         | > 👝 Disk drives                   |
|                         | > adapters                        |
|                         | > 🎽 Firmware                      |
|                         | > 🛺 Human Interface Devices       |
|                         | > 📷 IDE ATA/ATAPI controllers     |
|                         | > 🔤 Keyboards                     |
|                         | Mice and other pointing devices   |
|                         | > Monitors                        |
|                         | > 🚍 Network adapters              |
|                         | > 💭 Ports (COM & LPT)             |
|                         | > 🚍 Print queues                  |
|                         | > Processors                      |
|                         | > F Software components           |
|                         | V > Software devices              |
|                         | Sound, video and game controllers |
|                         | Storage controllers               |
|                         | System devices                    |
|                         | Iniversal Serial Bus controllers  |

e) Verify if the camera permission is enabled on your computer: Windows settings->Security->Camera->Allow apps to access camera.

| ← Settings                      |                                                                                                    |  |  |  |
|---------------------------------|----------------------------------------------------------------------------------------------------|--|--|--|
| යි Home                         | Camera                                                                                                    |  |  |  |
| Find a setting                  | Allow access to the camera on this device                                                                                                    |  |  |  |
| Privacy                         | If you allow access, people using this device will be able to choose if<br>their apps have camera access by using the settings on this page.<br>Denying access blocks Microsoft Store apps and most desktop apps<br>from accessing the camera. It does not block Windows Hello.            |  |  |  |
| Windows permissions             | Camera access for this device is on                                                                                                    |  |  |  |
| 🔒 General                       | Change                                                                                                    |  |  |  |
| 있 <sup>)</sup> Speech           | Allow apps to access your camera                                                                                                    |  |  |  |
| Inking & typing personalization | If you allow access, you can choose which apps can access your camera<br>by using the settings on this page. Denving access blocks apps from                                                                                                    |  |  |  |
| ৵ Diagnostics & feedback        | accessing your camera. It does not block Windows Hello.                                                                                                    |  |  |  |
| 日 Activity history              |                                                                                                    |  |  |  |
| App permissions                 | Some desktop apps may still be able to access your camera when<br>settings on this page are off. Find out why                                                                                                    |  |  |  |
| Å Location                      | Choose which Microsoft Store apps can access                                                                                                    |  |  |  |
| 🖸 Camera                        | your camera                                                                                                    |  |  |  |
| D Microphone                    | Turning off an app prevents it from directly accessing your camera. It<br>does not prevent the app from accessing the camera indirectly through<br>the Windows' Camera app. To prevent apps from also accessing the<br>camera indirectly using the Windows' Camera app, you must also turn |  |  |  |
| Voice activation                | off access to the Camera app in the following list.                                                                                                    |  |  |  |
| Notifications                   | 3D Viewer On                                                                                                    |  |  |  |
| RE Account info                 | Camera On                                                                                                    |  |  |  |
|                                 |                                                                                                    |  |  |  |

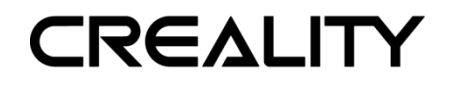

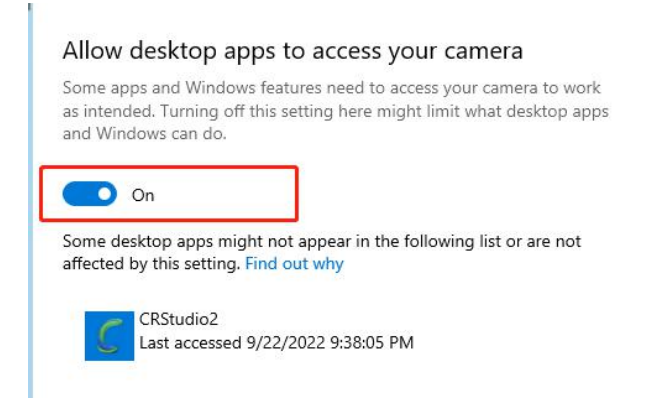

- 4. The device is connected successfully, but no image shows on the screen.
- Please refer to the user manual and make sure the Calibration file has been imported;
- b) The software needs restarted once you reconnect the scanner to the computer.
- c) Check whether the projection lamp is flashing continuously in the preview or scanning process.

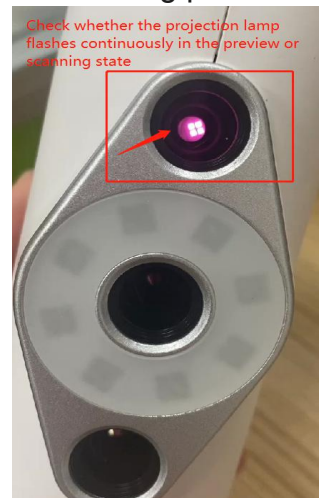

d) Verify if the camera permission is enabled on your computer: Windows settings->Security->Camera->Allow apps to access camera.

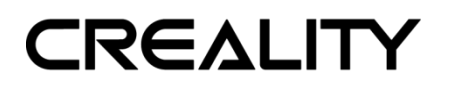

| ( octaing)                                                                                                    |                                                                                                    |  |  |
|----------------------------------------------------------------------------------------------------|----------------------------------------------------------------------------------------------------|--|--|
| යි Home                                                                                                    | Camera                                                                                                    |  |  |
| Find a setting $ ho$                                                                                                    | Allow access to the camera on this device                                                                                                    |  |  |
| Privacy                                                                                                    | If you allow access, people using this device will be able to choose if<br>their apps have camera access by using the settings on this page.<br>Denying access blocks Microsoft Store apps and most desktop apps<br>from accessing the camera. It does not block Windows Hello.                                                       |  |  |
| Windows permissions                                                                                                    | Camera access for this device is on                                                                                                    |  |  |
| 🔒 General                                                                                                    | Change                                                                                                    |  |  |
| 옷 <sup>)</sup> Speech                                                                                                    | Allow apps to access your camera                                                                                                    |  |  |
| B Inking & typing personalization                                                                                                    | If you allow access, you can choose which apps can access your camera<br>by using the settings on this page. Denying access blocks apps from                                                                                                    |  |  |
| 윤 Diagnostics & feedback                                                                                                    | accessing your camera. It does not block Windows Hello.                                                                                                    |  |  |
| 目 Activity history                                                                                                    | On                                                                                                    |  |  |
| App permissions                                                                                                    | Some desktop apps may still be able to access your camera when<br>settings on this page are off. Find out why                                                                                                    |  |  |
| the Location                                                                                                    | Chaosa which Microsoft Store appe can access                                                                                                    |  |  |
|                                                                                                    | your camera                                                                                                    |  |  |
| C Camera                                                                                                    | Turning off an app prevents it from directly accessing your camera. It does not prevent the app from accessing the camera indirectly through the Windows' Camera app. To prevent apps from also accessing the camera indirectly using the Windows' Camera app, you must also turn off access to the Camera app in the following list. |  |  |
| <ul> <li>Notifications</li> </ul>                                                                                                    | 3D Viewer On                                                                                                    |  |  |
| RE Account info                                                                                                    | Camera On                                                                                                    |  |  |
| <ul> <li>Notifications</li> <li>Account info</li> <li>Allow desktop apps to acces</li> <li>Some apps and Windows features need to as intended. Turning off this setting here and Windows can do.</li> <li>On</li> <li>Some desktop apps might not appear in</li> </ul> | On     On     On     Camera     On     Camera     On     On     On                                                                                                    |  |  |
| Some desktop apps might not appear in<br>affected by this setting. Find out why                                                                                                    | the following list or are not                                                                                                    |  |  |
|                                                                                                    |                                                                                                    |  |  |
| CRStudio2                                                                                                    |                                                                                                    |  |  |
|                                                                                                    | 5 PM                                                                                                    |  |  |

e) Install PotPlayer for 64-bit Windows

Link: <u>https://daumpotplayer.com/download/</u>

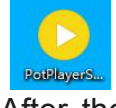

After the installation is finished, click PotPlayer -> Open -> Device Settings ->Webcam -> Device -> select ICT CameraA and ICT CameraB – Open device.

Then check if there is any video from cameras. If no videos, it means the computer system is not compatible with the scanner camera, please try another computer or reinstall the computer system.

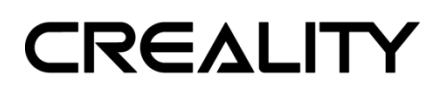

Shenzhen Creality 3D Technology Co., LTD.

| Po | tPlayer 🗸 👔          |            |                                     |              |           | Ŧ      |  |
|----|----------------------|------------|-------------------------------------|--------------|-----------|--------|--|
| _  | Open File(s)         | F3         |                                     |              | Playlist  |        |  |
|    | Open                 | 8          | Open File(s)                        |              | Ctrl+O    |        |  |
|    | Broadcast            | >          | Open URL                            |              | Ctrl+     | Ctrl+U |  |
|    | Album/Favorites      | >          | Open Folder                         |              |           |        |  |
|    | Close Playback       | F4         | Open FTP/WebDAV/HTTP Alt+           |              | Alt+F1    | 12     |  |
|    | Plavback             | >          | Open File/URL(s) from Clipboard Ctr |              | Ctrl+     |        |  |
|    | Subtitles            | >          | Default Open A                      |              |           |        |  |
|    | Video                | >          | Navigate                            |              |           |        |  |
|    | Audio                | >          | Open Screen Capture                 |              | Ctrl+     |        |  |
|    | Filters              | >          | Open Webcam/Other Device C          |              | Ctrl      | +J     |  |
|    | Skins                | >          | Open Analog TV Ctrl                 |              | Ctrl+'    |        |  |
|    | Misc                 | >          | Open Digital TV (BDA device) Ct     |              | Ctrl+     | к      |  |
|    | Frame Size           | >          | Device Settings                     |              | Alt+      | D      |  |
|    | Aspect Ratio         | >          | Open DVD                            |              | Ctrl+     | D      |  |
|    | Window Size          | >          | Open DVD files                      | (*.IFO)      |           |        |  |
|    | Fullscreen (Keep AR) | Enter      | Open Blu-ray Ctrl                   |              | Ctrl+Alt+ |        |  |
|    | Fullscreen (Stretch) | Ctrl+Enter | Open Blu-ray fi                     | les (*.MPLS) |           |        |  |
|    | Preferences          | F5         | Load Subtitle                       |              |           | 0      |  |
| ~  | Playlist             | F6         | Add Subtitle                        |              |           |        |  |
|    | Control Panel        | F7         | Combine Subtit                      | le           |           |        |  |
|    | Playback/System Info | Ctrl+F1    | Reload Subtitle Ctrl+Alt            |              |           |        |  |

#### Device Settings

| 2       | Device:   | ICT Ca       | meraA                          |      |      | ٨          |   |
|---------|-----------|--------------|--------------------------------|------|------|------------|---|
| 40.50   | Туре      | ICT Ca       | meraA<br>meraB                 |      |      |            | v |
|         | Audio:    | Point Use at | Grey Camera<br>Joio capture de | v    | Resc | an Devices |   |
| Audio d | apture de | vice         |                                |      |      |            |   |
|         | Device:   | WASA         | PI - Default De                | vice |      |            | v |
|         | Input:    |              |                                |      |      |            | V |
|         |           | Prev Prev    | view audio                     |      |      |            |   |

| <u>O</u> K | <u>C</u> ancel | 3 | Open device                                                                                                    |
|------------|----------------|---|----------------------------------------------------------------------------------------------------|
|            |                |   | a de la companya de la companya de la companya de la companya de la companya de la companya de la companya de la |

# CREALITY

#### Shenzhen Creality 3D Technology Co., LTD.

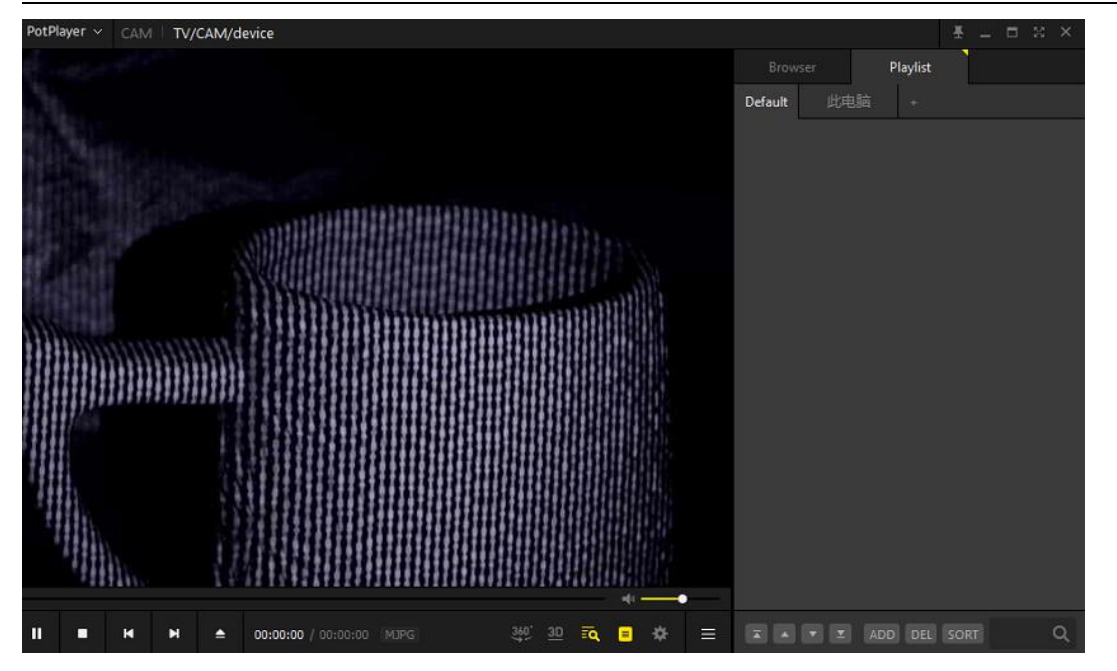

## 5. The software shows a white screen without any content.

- a) Make sure the graphics driver is installed well.
- b) Go Device Manager-> Display Adapters to make sure the graphics card is enabled.
  - > 🔒 图像设备
  - > 🚽 网络适配器
  - > 🛅 系统设备
    - 显示活配器 Intel(R) HD Graphics 630
    - NVIDIA GeForce GTX 745
  - > 
     音频输入和输出

## 5. Objects cannot be scanned or are missing

- a) In the turntable mode: the distance between the scanner and the turntable is about 250mm-350mm; In the handheld mode: the distance between the scanner and the scanned object is about 300mm;
- b) Make sure the material is NOT transparent, reflective, hollow, very thin. Regarding transparent and reflective objects, it is recommended to use scanning spray or dry shampoo before scanning. Hairs, furs, or similar tiny objects cannot be scanned either.
- c) Adjust the brightness bar in the top right corner, make sure the object is clear without much red points;

# CREALITY

Shenzhen Creality 3D Technology Co., LTD.

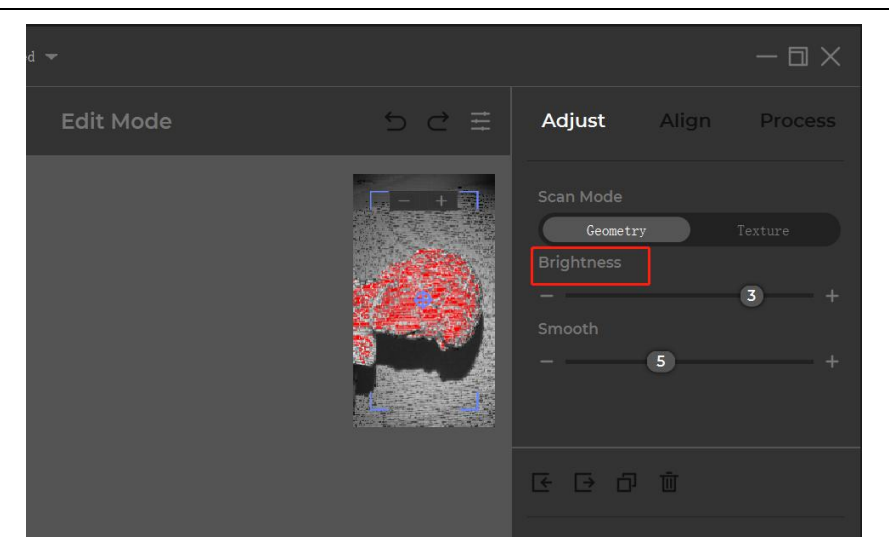

d) Make sure the frame rate is around 10fps (you can check it in the left bottom corner while scanning). If it does not reach 10fps, please check your computer specs, refer to question 2.

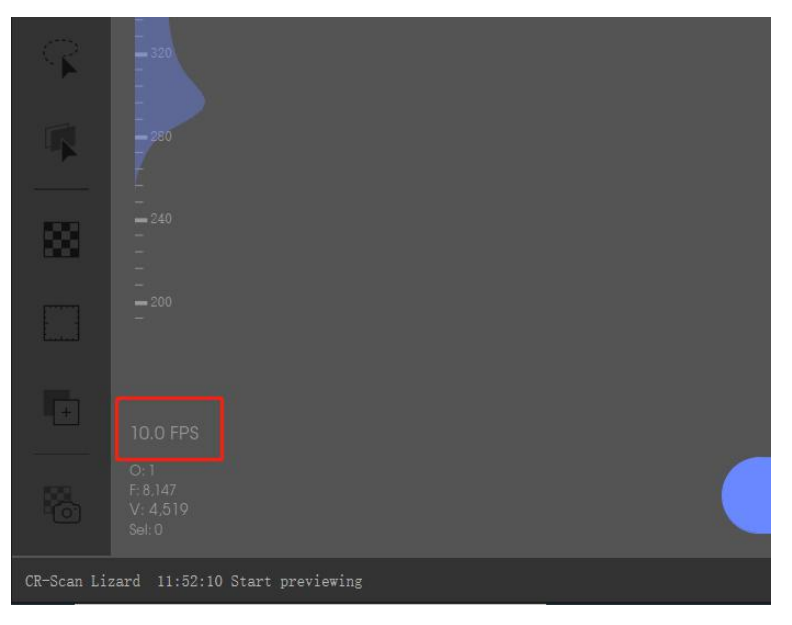

- 6. After fusion, there is rough edges and a lot of noise.
  - a) Please adjust the sensitivity level while scanning

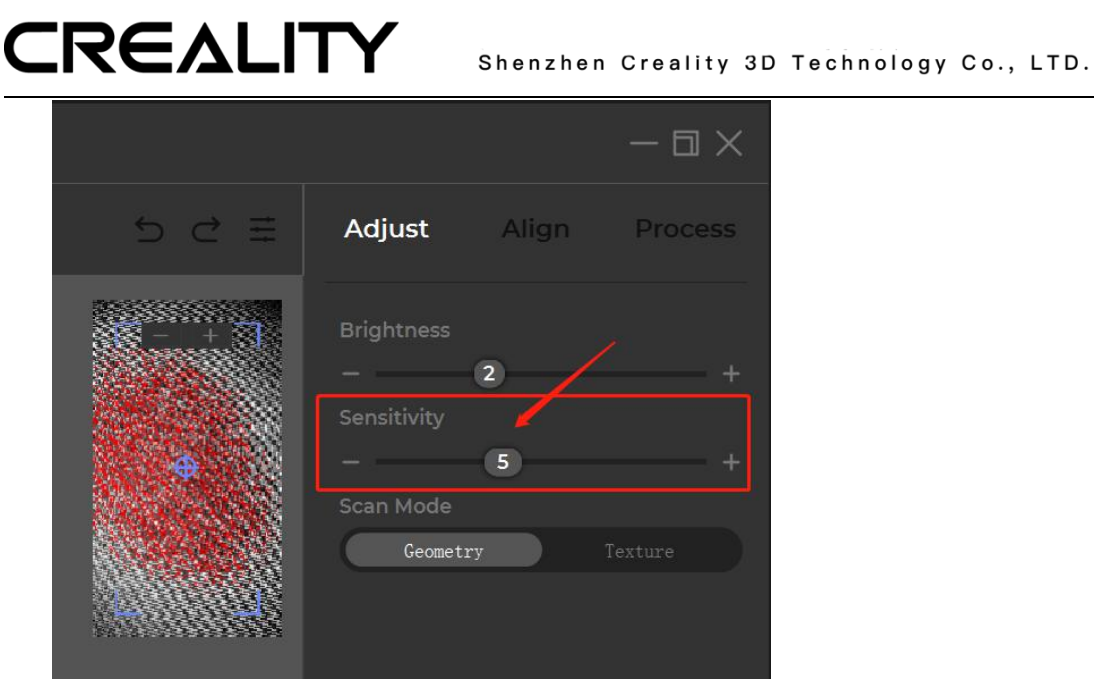

b) select "remove noises" and try to unselect "repair" before processing to see the results.

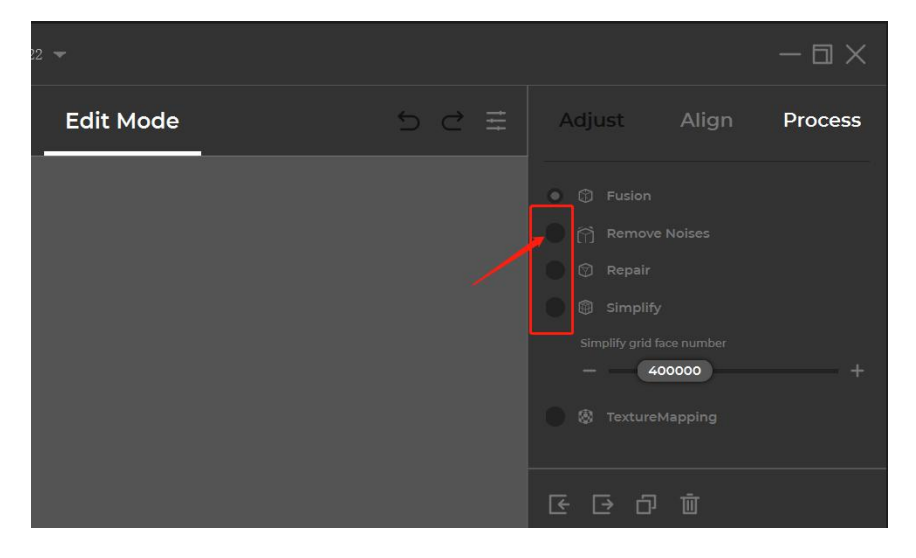

## 7. Can CR Scan Lizard use a mobile power supply to power the scanner?

Yes, it can work with 20w fast charging power bank by using an adapter cable from type C/USB/Micro USB to round head DC5.5mm cable.

#### 8. The basement cannot be selected.

Make sure the transform operator in the left bar is NOT enabled.

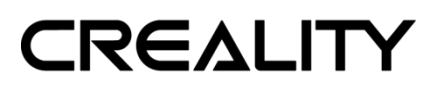

Shenzhen Creality 3D Technology Co., LTD.

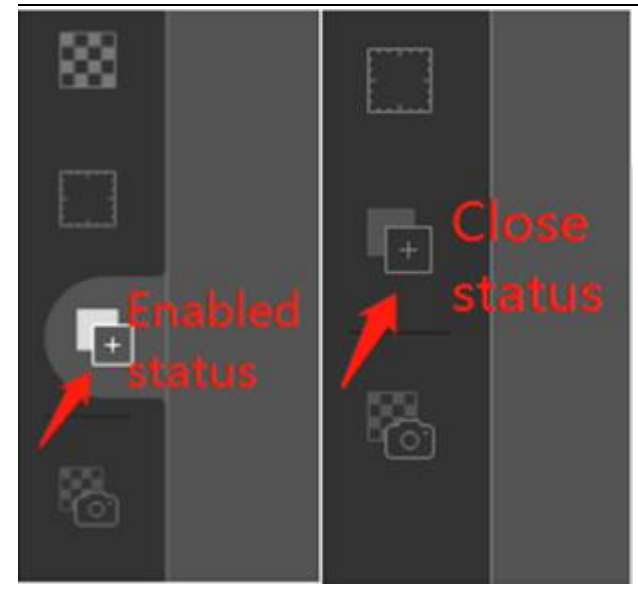

Under the edit mode, make sure the scanned data is unhidden and selected (click the small eye to unhidden) in the data menu.

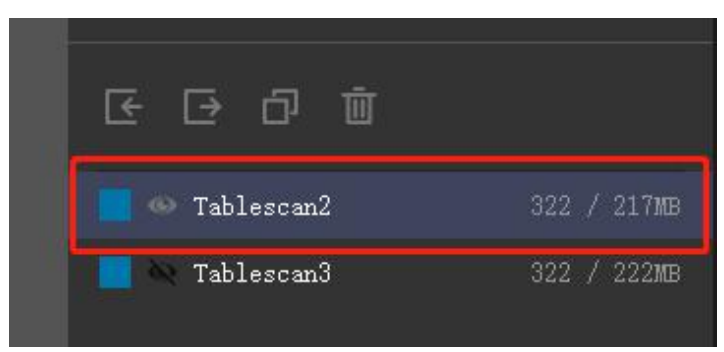

## 9. The initialization turntable cannot turn red

a) Make sure the distance between the turntable and the scanner is 250mm-350mm;

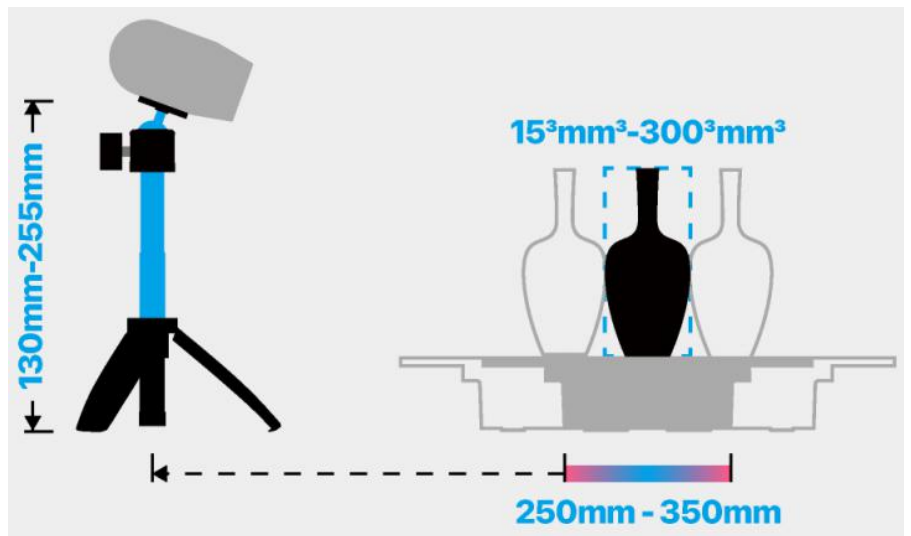

b) Keep the scanned object and turntable only, remove other items and keep the scanning environment clean and empty.

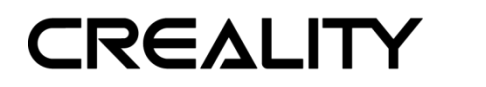

#### 10. One camera is wonky/ The camera angle of view is not positive

Please do not worry, this is designed like this for projection. The scanner has 2 cameras and a kind of projector that projects a light pattern onto the object. According to the principles of photogrammetry, the projector needs to keep a certain angle with the point cloud camera to get better scanning result, so there is offset of the camera.

#### 11. I lost the user manual

The latest CR Studio user manual can be found in the Help menu:

| CRStudio2 File Tools Edi | it Help                    |          |
|--------------------------|----------------------------|----------|
| ••• 6                    | Search<br>Help             | Untitled |
| Not connected norma      | Guide Page<br>Check update | Edit Mo  |
| Drag Rotate              | pace Start/Stop Task       |          |
| Scroll Scale             | g + Locate RCenter         |          |
| Ũ                        |                            |          |
|                          |                            |          |
|                          |                            |          |

## **Technical Support**

All our after-sales and sales teams are on call for you. We are happy to solve any problems you may have while using the Creality CR-Scan 01 3D Scanner. If you cannot find a solution to solve your problem in this user manual, you can visit our official website to search for solutions, or contact support by phone or E-mail.

On our official website, you can find some common problem descriptions and solutions. Many of your questions can be resolved here: www.creality.com.

You can contact the after-sales teams by phone or E-mail, Monday to Saturday. If you contact us during non-working hours, we will respond to you as soon as possible during the working hours. We are extremely sorry if it is inconvenient.

E-mail: <u>cs@creality.com</u> Official Website: <u>www.creality.com</u> Online support: <u>https://www.creality.com/pages/service-center</u> Tel: +86 755 3396 5666 Address: 18F, JinXiuHongDu Building, Meilong Blvd., Longhua Dist., Shenzhen, China 518131

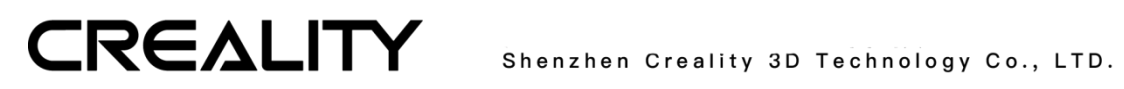